# cisco.

# טלפון Cisco IP טלפון

# מדריך התחלה מהירה

# הטלפון שלך

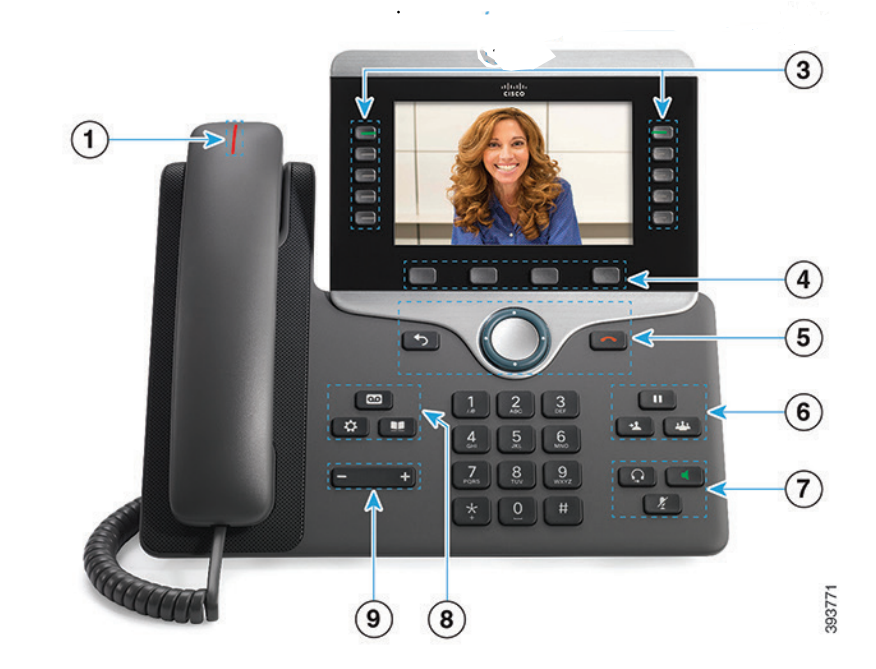

### אינדיקטור שיחה נכנסת או תא קולי $\bigcirc$

- לחצני תכונות והפעלה 🕄
  - מקשי בחירה 🕘
- הקודם, אשכול ניווט ומהדורה 🕤
  - החזקה, העברה וועידה  $^{igodot}$
  - אוזניות, דיבורית והשתק 🗇
  - תא קולי, יישומים וספרייה 🛞
    - עוצמת קול 🇐

# לחצני תכונות והפעלה

השתמש בלחצני התכונות (צד שמאל) כדי להציג שיחות בקו או לגשת לתכונות כמו חיוג מהיר. השתמש בלחצני הפעלה (צד ימין) כדי לבצע משימות כמו חידוש שיחה שהועברה להחזקה. אם אתה משתמש באזור שבו קוראים מימין לשמאל, המיקומים של לחצן התכונה ולחצן ההפעלה מתחלפים.

הלחצנים המוארים לציון סטטוס:

- ירוק, קבוע: שיחה פעילה 📒 י
- ירוק, מהבהב: שיחה במצב החזקה 🌅 י
- רתום, קבוע: קו פרטי נמצא בשימוש 🌑 🔸
  - כתום, מהבהב: שיחה נכנסת 📒
- אדום, קבוע: קו מרוחק נמצא בשימוש 💳
- אדום, מהבהב: קו מרוחק במצב החזקה 📒 🔸

#### ביצוע שיחה

הזן מספר ובחר את השפופרת.

# מענה לשיחה

לחץ על לחצן הקו המהבהב בכתום.

### העברת שיחה למצב החזקה

- 1. לחץ על **החזק 🛄**.
- 2. כדי לחדש שיחה במצב החזקה, לחץ שוב על **החזק** .

#### הצגת השיחות האחרונות

- לחץ על יישומים 
  בחר שיחות אחרונות.
  - 3. בחר קו להצגה.

### העברת שיחה לאדם אחר

- מתוך שיחה שאינה ממתינה, לחץ על העבר
  - 2. הזן את מספר הטלפון של האדם השני.
    - . כחץ שוב על **העבר**.

## הוספת אדם אחר לשיחה

- 1. מתוך שיחה מחוברת שאינה בהחזקה, לחץ על **ועידה 🌁** 
  - 2. לחץ על שיחות **פעילות** כדי לבחור שיחה בהחזקה.
    - . לחץ שוב על **ועידה**.

#### 111111 CISC

# טלפון Cisco IP טלפון

# מדריך התחלה מהירה

#### ביצוע שיחה עם אוזניות

. חבר אוזניות. 2. הזן מספר באמצעות המקלדת.

3. לחץ על אוזנייה

### ביצוע שיחה עם הרמקול

הזן מספר באמצעות המקלדת.

2. לחץ על דיבורית

#### השתקת השמע

1. לחץ על **השתק** 2. כדי לבטל את ההשתקה, לחץ על הלחצן **השתק** פעם נוספת.

#### עצירת שידור הוידיאו

(בלבד.) דגמים 8845 ו-8865 בלבד.) Cisco IP Phone)

- 1. סובב את צמצם המצלמה בניגוד לכיוון השעון כדי לעצור את הווידיאו
- 2. סובב את צמצם המצלמה בכיוון השעון כדי להפעיל את הווידיאו.

# האזנה להודעות הקוליות

לחץ על **הודעות <sup>סמ</sup>**ופעל בהתאם להנחיות הקוליות. כדי . לבדוק הודעות בקו ספציפי, לחץ תחילה על לחצן הקו.

### העכרת כל השיחות

- 1. בחר קו ולחץ על **העבר הכל.**
- 2. חייג את המספר שאליו ברצונך להעביר שיחות, או לחץ על תא קולי. 3. כדי לקבל שוב שיחות, לחץ על הפסק העברה.

# כוונון עוצמת הקול בשיחה

כדי לכוון את עוצמת הקול של השפופרת, האוזניות או הדיבורית כאשר

הטלפון נמצא בשימוש, לחץ על **עוצמת קול 🛨** שמאלה או ימינה.

### כוונון עוצמת הקול של צלצול

כדי לכוון את עוצמת הקול של הצלצול כאשר הטלפון אינו נמצא בשימוש, לחץ על **עוצמת קול +** 

שמאלה או ימינה. 🗲

# שינוי הצלצול

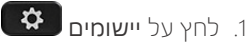

2. בחר הגדרות > צלצול.

- 3. בחר קו.
- 4. גלול ברשימת הצלצולים ולחץ על **השמע** כדי לשמוע דוגמה.
  - 5. לחץ על **הגדר** ועל **החל** כדי לשמור בחירה.

### כוונון בהירות המסך

- לחץ על יישומים .1
- 2. בחר הגדרות > בהירות.
- 3. לחץ על אשכול הניווט בצד שמאל כדי להגדיל את הבהירות, או . לחץ בצד ימין כדי להקטין אותה.
  - 4. לחץ על **שמור.**

# שינוי גודל הגופן

- 1. לחץ על יישומים 😫 2. בחר הגדרות > גודל גופן.
  - 3. בחר גודל גופן.
    - 4. לחץ על שמור.

# מדריך למשתמש

הצג את המדריך למשתמש המלא בכתובת .http://www.cisco com/c/en/us/support/collaboration-endpoints/unified-ip-.phone-8800-series/products-user-quide-list.html

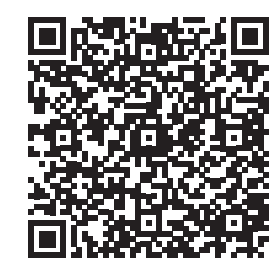

Cisco ו/או של החברות המסונפות אליה בארה "ב ובמדינות אחרות. כדי לעיין ברשימת .www.cisco.com/go/trademarks הסימנים המסחריים של Cisco, עבור לכתובת המתאימים. השימוש במילה שותף אינה מרמזת על יחסי שותפות בין Cisco לכל חברה אחרת. (1110R)